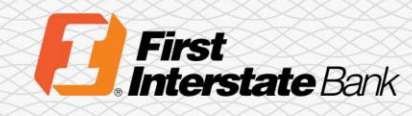

## Quick Start Guide

## Grant Checking Analysis Statement Access

- 1. Login to your Corporate Online Banking (I-Corp) profile.
- 2. On the homepage, click on the **Administration** menu option.

| <b>E</b> First Interstate Bank |          |                      |                   |                |  |  |
|--------------------------------|----------|----------------------|-------------------|----------------|--|--|
| Home                           | Accounts | Payments & Transfers | Checks & Deposits | Administration |  |  |
|                                |          |                      |                   |                |  |  |

3. Under the Administration section, click Employee Profile & Permissions, then select the Change Employee radio dial. Click Submit.

| Administration                                                                             |                  |                                |                   |  |  |  |  |
|--------------------------------------------------------------------------------------------|------------------|--------------------------------|-------------------|--|--|--|--|
| ACH Template                                                                               | Wire Template    | Employee Profile & Permissions | Employee Accounts |  |  |  |  |
| Employee Profile & Permissions                                                             |                  |                                |                   |  |  |  |  |
| Change Employee<br>Go To Codes<br>New Employee<br>New Employee Using Ex<br>Delete Employee | disting Employee | Name:<br>Username:<br>Submit   |                   |  |  |  |  |

4. Under the **Employee List** section, click the hyperlink of the employee's name you would like to grant analysis statements access.

| Employee List |                    |  |  |  |
|---------------|--------------------|--|--|--|
| Name          | Client Name        |  |  |  |
| Billy Doe     | Reset Password/PIN |  |  |  |

5. Under the Electronic Documents section, checkmark the box next to Checking Analysis Statement.

| Electronic Documents |                                |              |                             |  |  |  |
|----------------------|--------------------------------|--------------|-----------------------------|--|--|--|
| Disable All          | Document                       | Disable All  | Document                    |  |  |  |
| $\checkmark$         | Check Images                   | $\checkmark$ | Savings I-Statement         |  |  |  |
| $\checkmark$         | Checking Deposit Images        | $\checkmark$ | IRA I-Statement             |  |  |  |
| $\checkmark$         | Savings Withdrawal Images      | $\checkmark$ | ACH/EDI Notice              |  |  |  |
| $\checkmark$         | Savings Deposit Images         | $\checkmark$ | Checking ACH Notice         |  |  |  |
| $\checkmark$         | Checking Statement (No Images) | $\checkmark$ | Savings ACH Notice          |  |  |  |
| $\checkmark$         | Savings Statement (No Images)  | $\checkmark$ | Loan ACH Notice             |  |  |  |
| $\checkmark$         | Returned Check Notices         | $\checkmark$ | Loan Billing Statements     |  |  |  |
| $\checkmark$         | Analysis Statements            | $\checkmark$ | Checking Analysis Statement |  |  |  |
| $\checkmark$         | Checking I-Statement           |              |                             |  |  |  |

6. Click the **Save** icon at the top left of the screen.

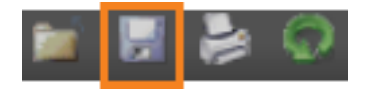

7. Repeat for each employee.